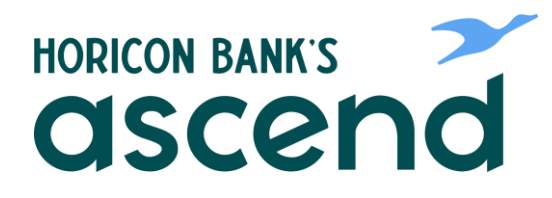

### Logging into Ascend for the first time? Visit www.horiconbank.com or download Horicon Bank's Ascend from the play stores to get started.

### Step One: Username and Password

Enter your current username and password then click "login."

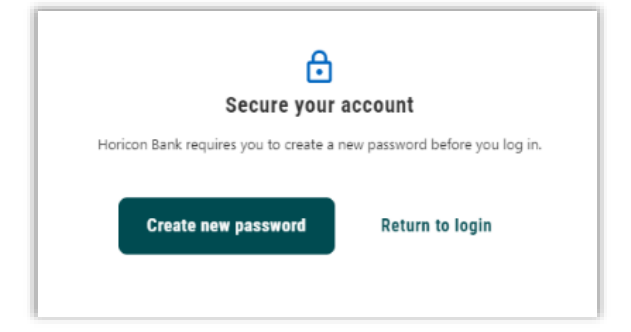

Step Two: Select "Create New Password"

Username

Password

Remember Me

....

HORICON BANK'S ascen

Log in

Forgot Username or Password?

**Register a New Account** 

# Step Three: Read and Accept the Terms and Conditions

0

# **Step Four:** Select One of the Two Boxes According to your User Type

Non-admin business users should select the "Reset my business sub user password" box on the left. Personal users and Business Admins should select the "Reset my password" box on the right.

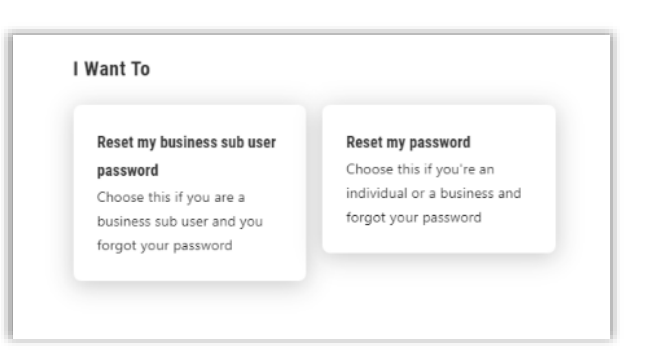

#### Verify Your Identity The following information is used to verify you have an account with Horicon Bank and that you are the owner of the account. We match your answers against our records. Billpaytest1 SSN/TIN

ZIP Code

#### **Step Five: Verify Your Identity**

Enter your SSN or TIN (for a business and sub user) to verify your identity to access your accounts. The dashes in your SSN/TIN are optional. For business users, be sure to enter your business' TIN and business' zip code.

## Step Six: Select Verification Method

Select if you'd like to receive a verification code by text, phone call or email and enter verification code when prompted.

| SMS Text                        |                                                                   |  |  |
|---------------------------------|-------------------------------------------------------------------|--|--|
| A one-time code                 | A one-time code will be sent to your mobile phone.                |  |  |
| Email                           |                                                                   |  |  |
| A one-time code                 | e will be sent to your email address.                             |  |  |
| Voice Call<br>You will get a ca | Il that reads a one-time code to you.                             |  |  |
|                                 | Verification Code                                                 |  |  |
| Continue                        | A 6-digit code has been sent to your phone number (***) ***-*273. |  |  |
|                                 | Enter Code                                                        |  |  |
|                                 | Code Will Expire In 5 Minutes                                     |  |  |
|                                 | Resend code Of Change method                                      |  |  |
|                                 | Varify                                                            |  |  |
|                                 |                                                                   |  |  |
|                                 |                                                                   |  |  |

## Step Seven: Create New Password

| Create you | r password |
|------------|------------|
|------------|------------|

Your password must be at least twelve characters in length, contain at least one lowercase letter, at least one uppercase letter, at least one special character, and at least one number.

| Password *         | 0 |
|--------------------|---|
| Confirm Password * | ٢ |
|                    |   |

Success! You're logged in and ready to take advantage of all the financial tools that Ascend has to offer!